# <u>การเข้า Page Link ระบบคอมพิวเตอร์ของสำนักงานการจัดการทรัพย์สิน</u>

| Page Link Oracle Applications | 2 |
|-------------------------------|---|
| Page Link Oracle Discoverer   | 4 |
| Page Link E-mail              | 6 |
| Page Link Scan Document       | 8 |

# <u>การเข้า Page Link ระบบ Oracle</u>

### 1. Log in เพื่อเข้าสู่หน้าจอการเข้า Link ต่าง ๆ

1.1 เปิด Browser ด้วย Internet Explorer แล้วใส่ URL : system.pmcu.co.th หรือ 192.168.11.8 แล้วกด Enter

1.2 กรอก Username / Password แล้วกด 'เข้าสู่ระบบ'

| Æ    | 🛞 🥖 http://192.168.11.8/                                | の - C 🦉 CU property 🗙          |                          |
|------|---------------------------------------------------------|--------------------------------|--------------------------|
| File | Edit View Favorites Tools Help                          |                                |                          |
|      | 1                                                       |                                |                          |
|      | 1.1 พิมพ์ URL: system.pmcu.c<br>หรือ พิมพ์ 192.168.11.8 | o.th                           |                          |
|      |                                                         |                                | เขาสูระบบ CHOLA PROPERTY |
|      |                                                         |                                | 1                        |
|      |                                                         |                                | Password                 |
|      |                                                         | สำนักงานจัดการทรัพย์สิน        | 🗖 จำสันไว้               |
|      |                                                         | จุฬาลงกรณ์มหาวิทยาลัย          | เข้าสราม                 |
|      |                                                         | 1.2 พิมพ์ User Name / Password |                          |
|      |                                                         | เหมอนเขาระบบ ORACLE แลวกดเขาสู |                          |

# 2. คลิกเลือก Icon รูปหน่วยงานของท่าน

| OPERTY                                                   |                   |                          | supanut.c = |
|----------------------------------------------------------|-------------------|--------------------------|-------------|
| SUARLIANG SQUARE                                         |                   |                          | Səm<br>Ləm  |
| CHAMCHURI SQUARE                                         |                   | SUANLUANG-SAMYAN         |             |
| ู่<br>สำนักงานจัดการกรับเช่ลิน<br>จุเข้าลงกรณมหาวิทยาลัย | 2.1 คลิก ที่ Icon | รูปหน่วยงานที่ท่านสังกัด |             |
|                                                          |                   |                          |             |

### 3. คลิกเลือก Oracle Applications

3.1 หลังจากคลิก Icon 📟 จะเข้าสู่หน้าจอระบบ Oracle

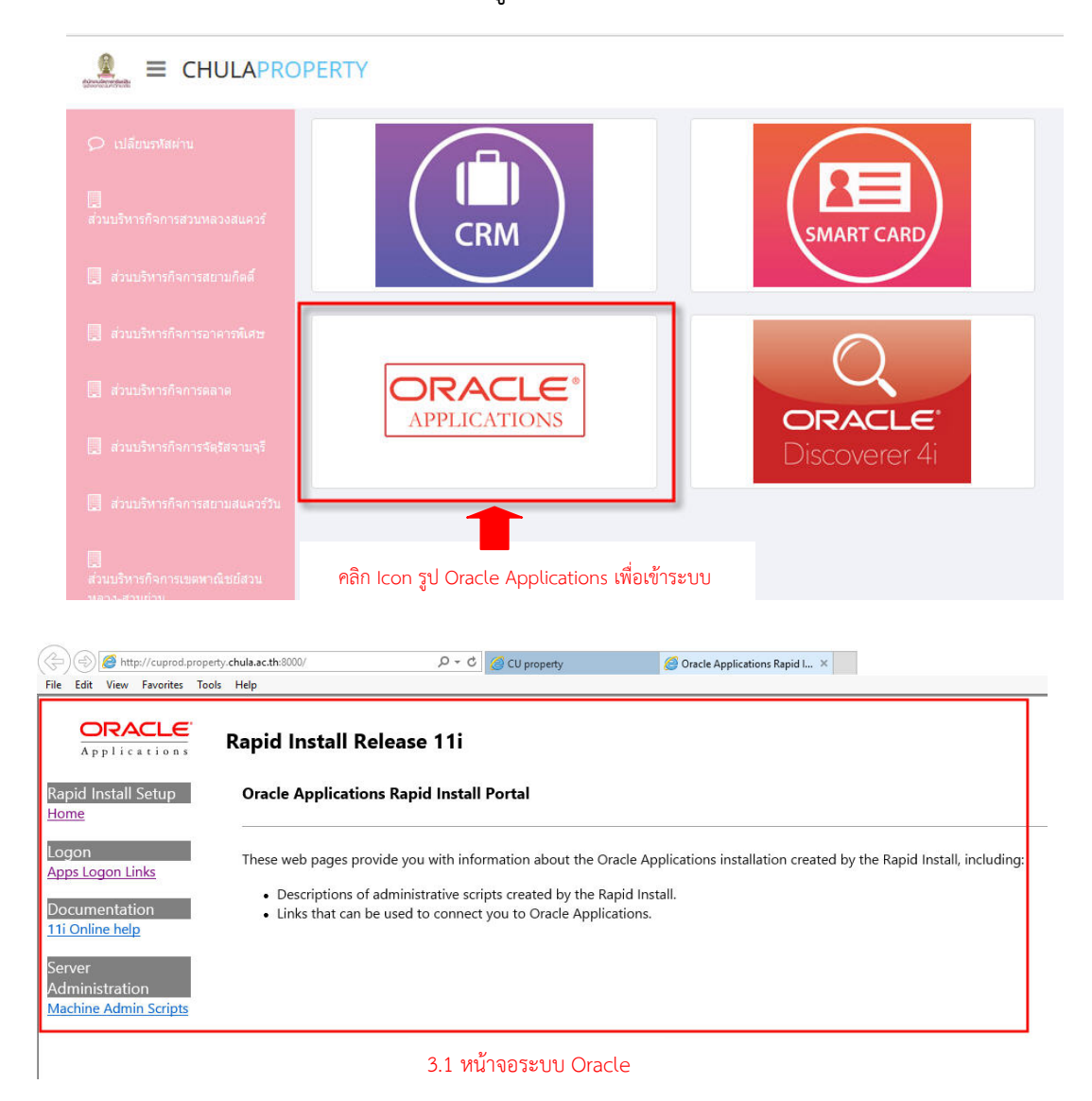

3

# <u>การเข้า Page Link MIS (Oracle Discoverer)</u>

# 1. Log in เพื่อเข้าสู่หน้าจอการเข้า Link ต่าง ๆ

1.1 เปิด Browser ด้วย Internet Explorer แล้วใส่ URL : system.pmcu.co.th หรือ 192.168.11.8 แล้วกด Enter

1.2 กรอก Username / Password แล้วกด 'เข้าสู่ระบบ'

| ← → Ø http://192.168.11.8/                              |                                                                       |               |
|---------------------------------------------------------|-----------------------------------------------------------------------|---------------|
| File Edit View Favorites Tools Help                     |                                                                       |               |
| 1.1 พิมพ์ URL: system.pmcu.c<br>หรือ พิมพ์ 192.168.11.8 | o.th                                                                  |               |
|                                                         |                                                                       | Password      |
|                                                         | <b>สำนักงานจัดการทรัพย์สิน</b><br>จุฬาลงกรณ์มหาวิทยาลัย               | ่ เข้าสู่ระบบ |
|                                                         | 1.2 พิมพ์ User Name / Password<br>เหมือนเข้าระบบ ORACLE แล้วกดเข้าสู่ |               |

### 2. คลิกเลือก Icon รูปหน่วยงานของท่าน

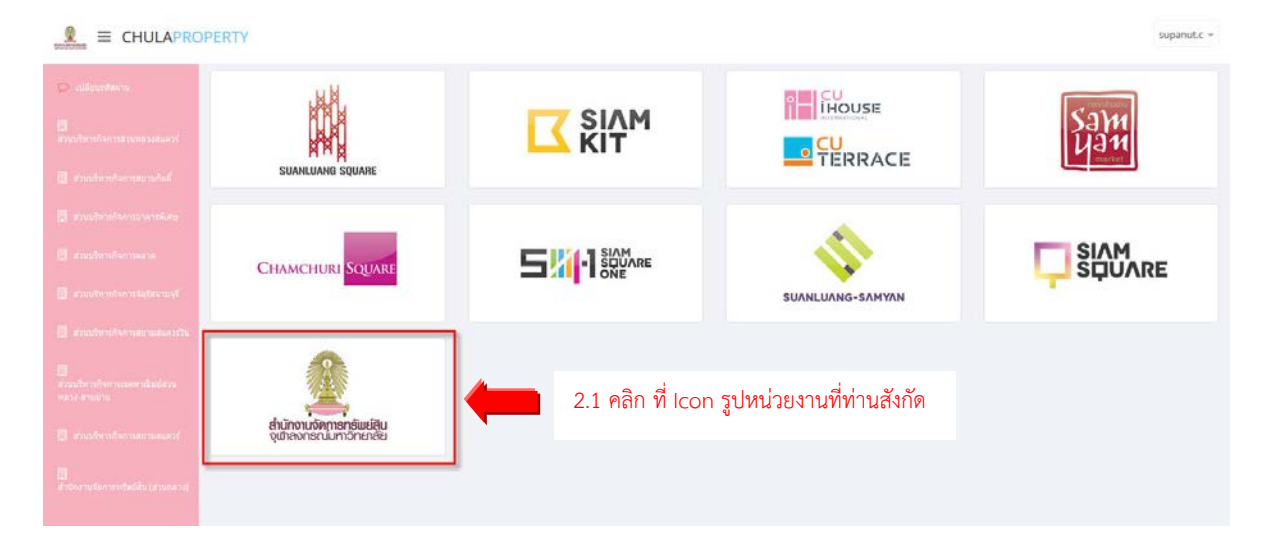

#### 3. คลิกเลือก Oracle Discoverer

3.1 หลังจากคลิก Icon 🖳 จะเข้าสู่หน้าจอระบบ MIS (Oracle Discoverer)

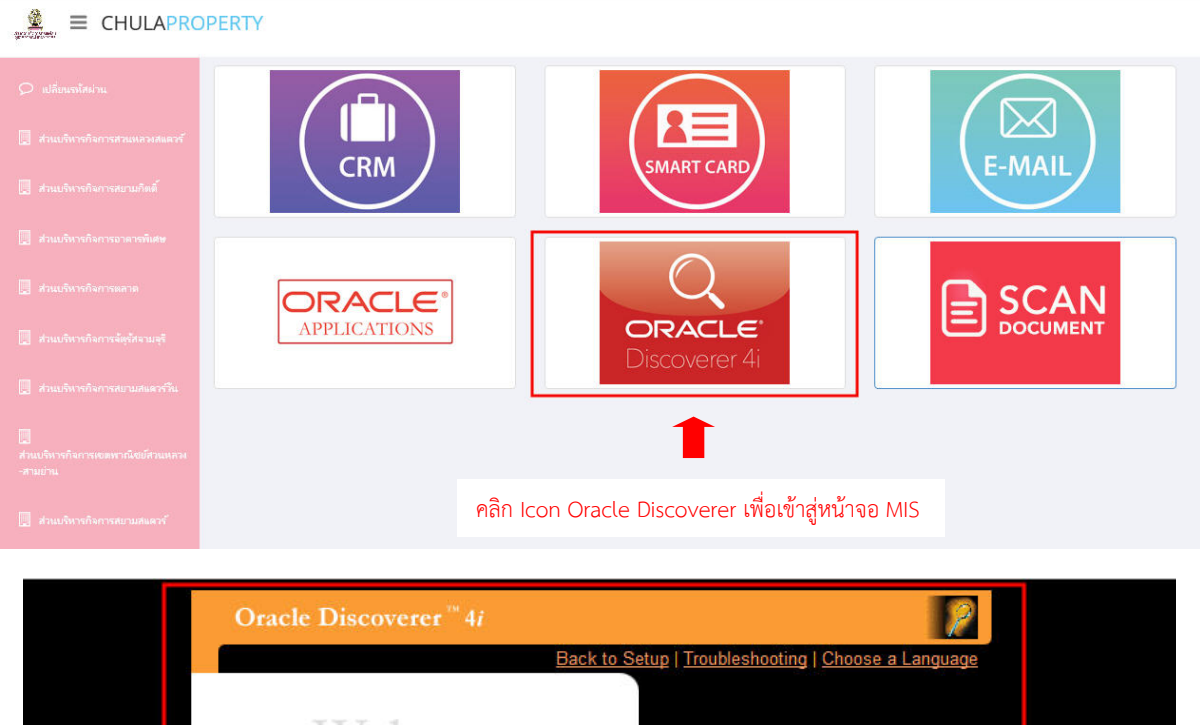

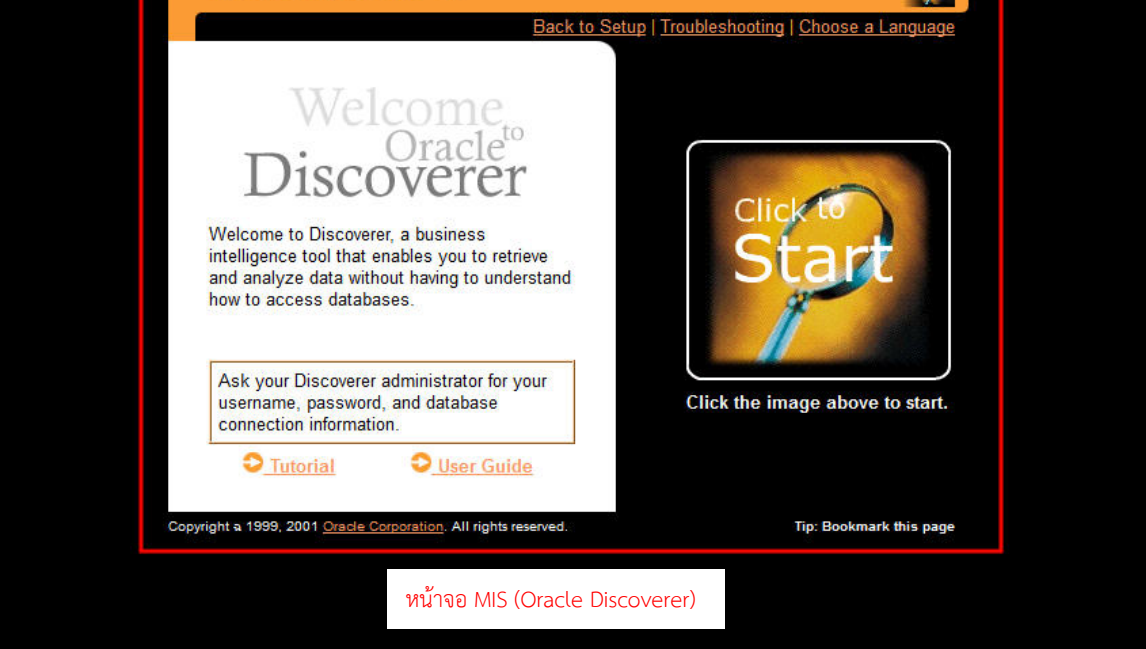

### <u>การเข้า Page Link E-Mail สำนักงานจัดการทรัพย์สิน</u>

# 1. Log in เพื่อเข้าสู่หน้าจอการเข้า Link ต่าง ๆ

- 1.1 เปิด Browser ด้วย Google Chrome แล้วใส่ URL : system.pmcu.co.th หรือ192.168.11.8 แล้วกด Enter
- 1.2 กรอก Username / Password แล้วกด 'เข้าสู่ระบบ'

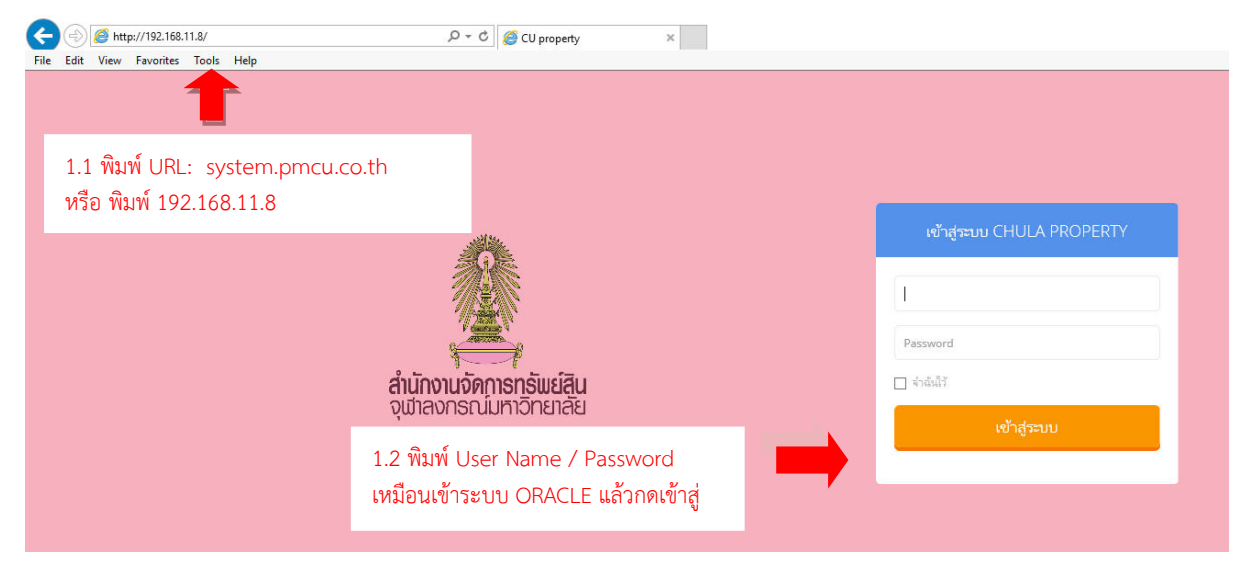

# 2. คลิกเลือก Icon รูปหน่วยงานของท่าน

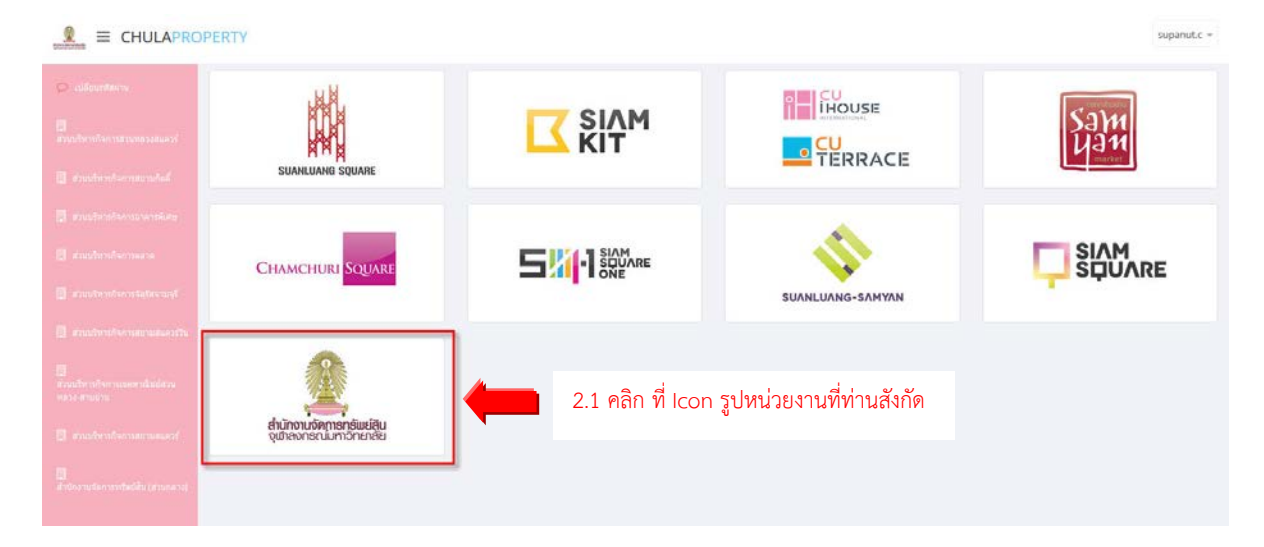

### 3. คลิกเลือก E-Mail

3.1 หลังจากคลิก Icon 🔘 จะเข้าสู่หน้าจอ Email

| <ul> <li>เม่ส์ขนางใสต่าน</li> <li>ส่วนปรีหารกิจการสาวแหลวงสมเตรร์</li> <li>ส่วนปรีหารกิจการสาวแก้อส์</li> </ul> | SMART CARD                                                                                                    | E-MAIL                                   |
|----------------------------------------------------------------------------------------------------|----------------------------------------------------------------------------------------------------|------------------------------------------|
|                                                                                                    | CLE®<br>TIONS<br>Discoverer 4i                                                                                                    |                                          |
|                                                                                                    |                                                                                                    | คลิก Icon Email เพื่อเข้าสู่หน้าจอ Email |
|                                                                                                    |                                                                                                    |                                          |
| Zimbra Web Client Sign In X<br>property.com                                                                     | Introduction       Version:         Default         Image: Contract of the second second s |                                          |

หน้าจอ Email สำนักงานจัดการทรัพย์สิน

### <u>การเข้า Page Link Scan Document (Odoc)</u>

# 1. Log in เพื่อเข้าสู่หน้าจอการเข้า Link ต่าง ๆ

1.1 เปิด Browser ด้วย Internet Explorer แล้วใส่ URL : system.pmcu.co.th หรือ 192.168.11.8 แล้วกด Enter

1.2 กรอก Username / Password แล้วกด 'เข้าสู่ระบบ'

| CU property ×                                          | ย                                                                     |                                                   |
|--------------------------------------------------------|-----------------------------------------------------------------------|---------------------------------------------------|
| ← → C 🗋 www.chulaproperty.com                          |                                                                       |                                                   |
| 1                                                      |                                                                       |                                                   |
| 1.1 พิมพ์ URL: system.pmcu.<br>หรือ พิมพ์ 192.168.11.8 | co.th                                                                 | เข้าสู่ระบบ CHULA PROPERTY                        |
|                                                        |                                                                       | supanut.c                                         |
|                                                        | <mark>สำนักงานจัดการทรัพย์สิน</mark><br>จุฬาลงกรณ์มหาวิทยาลัย         | <ul> <li>จำลังไว้</li> <li>เข้าสู่ระบบ</li> </ul> |
|                                                        | 1.2 พิมพ์ User Name / Password<br>เหมือนเข้าระบบ ORACLE แล้วกดเข้าสู่ |                                                   |
|                                                        |                                                                       |                                                   |

### 2. คลิกเลือก Icon รูปหน่วยงานของท่าน

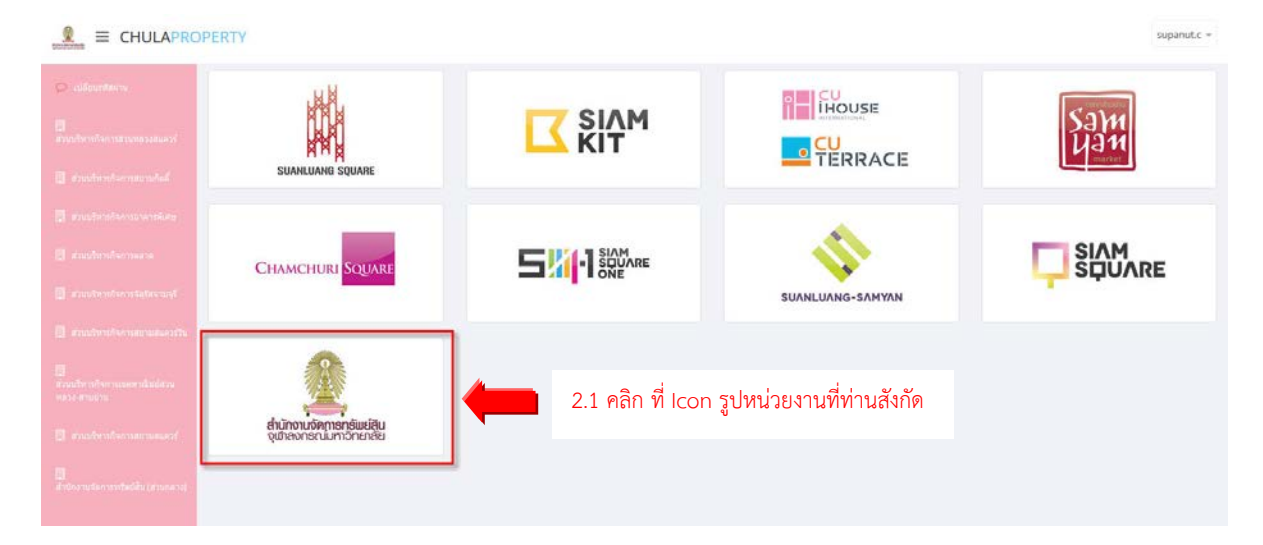

# 3. คลิกเลือก Scan Document

3.1 หลังจากคลิก Icon 🕮 จะเข้าสู่หน้าจอ Scan Document

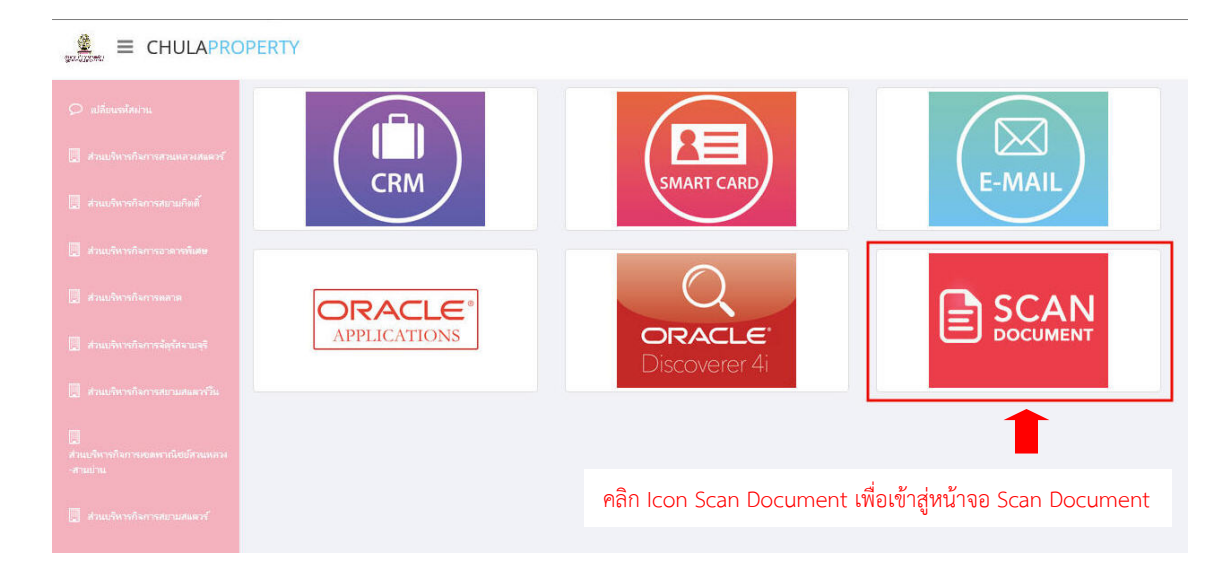

| erty.com:8080/share/ | 0 <del>-</del> 0, | 🥝 CU property | 🔀 ECM            | » Login X        |          |
|----------------------|-------------------|---------------|------------------|------------------|----------|
| lelp                 |                   |               |                  |                  |          |
|                      |                   |               |                  |                  |          |
|                      |                   |               |                  |                  |          |
|                      |                   |               |                  |                  |          |
|                      |                   |               |                  |                  |          |
|                      |                   |               |                  |                  |          |
|                      |                   |               | หน้าจอ Scan Do   | ocument ( Qdoc ) |          |
|                      |                   |               |                  |                  |          |
|                      |                   |               |                  |                  |          |
|                      |                   | 0             |                  |                  |          |
|                      |                   |               | )OC<br>Iterprise | eDMS for Er      | terprise |
|                      |                   |               |                  |                  |          |
|                      |                   | User Name     | ə:               |                  |          |
|                      |                   |               |                  |                  |          |
|                      |                   | Password:     |                  |                  |          |
|                      |                   |               |                  |                  |          |
|                      |                   | Login         |                  |                  |          |
|                      |                   |               |                  |                  |          |
|                      |                   |               |                  |                  |          |
|                      |                   |               |                  |                  |          |
|                      |                   |               |                  |                  |          |